作成:2020年08月25日 改定:2024年08月13日 福山市医師会 総務課

## 医師会メールアドレスの設定方法について ~ Mac OS 10.X ver. ~

- 目次 -
  - 1. お持ちのアカウントの設定変更をする場合
  - 2. 新規で作成する場合

## お持ちのアカウントを変更する場合

1. 「メール」アイコンをクリックしてメールソフトを起動します。

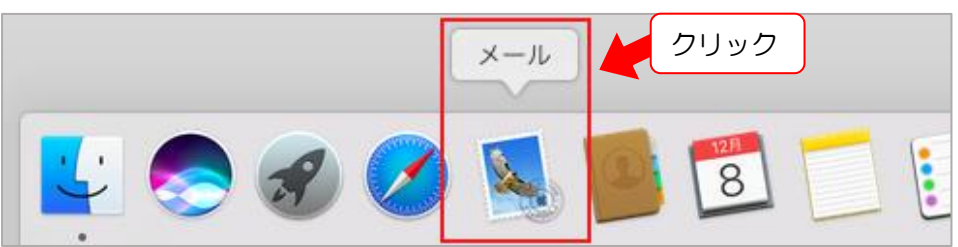

2. メニューバーから①「メール」→②「環境設定」をクリックします。

|         | メール ファイル | 編集  | 表示 | メールボックス | ス メッセ | ージ | フォー  |
|---------|----------|-----|----|---------|-------|----|------|
|         | メールについて  |     |    |         |       | 受信 | (読み出 |
|         | 環境設定     | Ж.  |    | クリック    |       |    |      |
| 受信      | アカウント    |     |    |         | 迷惑メール |    | 返信   |
| <u></u> | フォウントた泊加 |     |    |         |       |    |      |
| 日付て     | アカウントを追加 | ••• |    |         | 9     |    |      |

3. ①「アカウント」→②変更するメール(~@fmed.jp) をクリックします。

|       | リック                        |
|-------|----------------------------|
| 一般    | A) アカウント                   |
| アカウント | A) つつ / の 200 200          |
| 送意メール | フォントとカラー 表示 作成 署名 ルール      |
| POP   | アカウント情報 メールボックスの特性 サーバ設定   |
| POP   | ② このアカウントを使用   状況: オンライン ● |
| クリック  |                            |

4. ①「サーバ設定」タブを選択します。

②~⑨の通り設定を変更し、右下の⑪「保存」をクリックします。 確認が完了したらウィンドウ左上の⑪赤い閉じるボタンをクリックします。

| 1) クリック  | A D D A D D A D A D A D A D A D A D A D |
|----------|-----------------------------------------|
| @fmed.jp | アカウント情報 メールボックスの特性 サーバ設定                |
|          | 受信用メールサーバ (POP)                         |
|          | ユーザ名: (アドレス) @fmed.jp                   |
|          | パスワード: •••••                            |
|          | ホスト2                                    |
|          | ③ 」 接続設定を自動的に管理                         |
|          | ポー④ 995 CTLS/SSLを使用                     |
|          | 16: パスワード                               |
|          | POPの詳細設定                                |
|          | 送信用メールサーバ (SMTP)                        |
|          | アカウント:                                  |
|          | ューザ名: (アドレス) @fmed.jp                   |
|          | パスワード: •••••                            |
|          | ホス ⑥::                                  |
|          | 一接続設定を自動的に管理                            |
|          | ポ (8): 587 🕑 TLS/SSLを使用                 |
|          | 19: バスワード                               |
|          | 10 保存                                   |
| + -      |                                         |
|          | 10クリック 🦙                                |

| 受信用メールサーバ(POP)                | 送信用メールサーバ (SMTP)              |
|-------------------------------|-------------------------------|
| ②ホスト:vms95.kagoya.net         | ⑥ホスト:vms95.kagoya.net         |
| ③接続設定を自動的に管理:チェックをはずす         | ⑦接続設定を自動的に管理:チェックをはずす         |
| <b>④</b> ポート:995              | ⑧ポート:587                      |
| TLS/SSL を使用 : <b>チェックを入れる</b> | TLS/SSL を使用 : <b>チェックを入れる</b> |
| ⑤認証:パスワード                     | 9認証:パスワード                     |
|                               |                               |

5. メールサーバの証明書の確認画面が表示されます。「証明書を表示」をクリックします。 「証明書を表示」ボタンが無い場合は「続ける」をクリックします。

インターネットに接続中の場合は、メールサーバへの接続が可能か自動的に確認します。 処理にはお時間がかかる場合がありますので、画面が切り替わるまでお待ちください。

| このサーバの証明書は飯効で<br>り、機密情報が漏えいするお | 「す。」 ******* に<br>」それがあります。それでも                                                               | 角裂したサーバに接続してい<br>このサーバに接続しますか                                                                                                    | 小る可屬性が。<br>?                                         |
|--------------------------------|-----------------------------------------------------------------------------------------------|----------------------------------------------------------------------------------------------------|------------------------------------------------------|
| 証明書を表示                         | クリック                                                                                          | キャンセル                                                                                                    | 続ける                                                  |
| 受信用メールサーバ:<br>送信用メールサーバ:       |                                                                                               |                                                                                                    |                                                      |
| 機能がセキュリティ保護さ<br>キャンセル          | れていません 戻る                                                                                     | 20                                                                                                    |                                                      |
|                                |                                                                                               |                                                                                                    |                                                      |
|                                |                                                                                               |                                                                                                    |                                                      |
|                                |                                                                                               |                                                                                                    |                                                      |
|                                | このサーバの証明書は熟めで<br>り、機能情報が強えいするお<br>証明書を表示<br>受信用メールサーバ:<br>送信用メールサーバ:<br>度続がセキュリティ保護さ<br>キャンセル | このサーバの証明書は気効です。  ******** にく<br>0、機能情報が落えいするおそれがあります。それでも<br>クリック<br>証明書を表示<br>受信用メールサーバ:<br>送信用メールサーバ:<br>提続がセキュリティ交遷されていません<br>キャンセル 戻る | このサーバの証明書は気効です。(************************************ |

- 6. 証明書の内容が表示されます。
  - 「vms95.kagoya.net(もしくは右の名前 mail.fmed.jp) ~への接続時に ~ kagoya.net ~ を常に 信頼」にチェックを入れ、②「続ける」をクリックします。
  - ※ [メール]の新しいバージョンではチェックボックスは表示されません。
  - そのまま[続ける]をクリックします。

| メールは、サーバ1 ************************************                                            |       |
|-------------------------------------------------------------------------------------------|-------|
| Ragoyanet                                                                                 |       |
| 使行元: kagoyanet     有効期限: kagoyanet     日本標準時     ② この証明書は有効ではありません (ホスト名が一致しません)     ▼ 信頼 | 2クリック |
| この証明書を使用するとき:常に伝稿     ?     ?       ?     証明書を離す     キャンセル                                |       |

- 7. パスワード入力画面が表示されます。
- PCの①ユーザ名と②パスワードを入力し③「設定をアップデート」をクリックします。

|           |                                                                                                    | 1861性力535 |
|-----------|----------------------------------------------------------------------------------------------------|-----------|
| -math.    | 2→⊕:                                                                                                    |           |
| o kag     | N27-6                                                                                                    | ■ 3クリッ?   |
| Control   | キャンセル ③ <u> </u>                                                                                                    |           |
| Charles . | <ul> <li>第17月に xagoya.net</li> <li>有効期間: 2019年9月12日木曜日 2時11分38秒 日本標準時</li> <li>この証明書は有効ではありません (ホスト名が一致しません)</li> </ul> |           |
| Y GH      | この証明書を使用するとき: (常に伝統 0) ?                                                                                                |           |
| 1         | FIERを開す キャンセル                                                                                                    | 80.05     |

8. 送信メールサーバの証明書の確認画面が表示されます。 手順5~手順7と同じ流れを繰り返し行います。

| 0 | メールは、サーバ *******                          | この適別情報を確認できません。                            |               |
|---|-------------------------------------------|--------------------------------------------|---------------|
|   | このサーバの臣明書は無効です ****<br>り、機密情報が強えいするおそれがあり | ***** に偽装したサーバに接続して<br>ます。それでもこのサーバに接続しますが | いる可能性があ<br>>? |
|   |                                           |                                            |               |
|   |                                           |                                            |               |

- 9. 設定変更したアカウント情報が表示されます。
- ①「このアカウントを使用」にチェックを入れます。

| ② @fmed.jp       2022 K M X-Julity 220 WHE サーバ設定         ① チェック       ③ のアカウントを使用         ● ボボ オンライン ●       -         ● ボボ * ノンガイン ●       -         ● ボボ * ノンガイン ●       -         ● ボボ * ノンガイン ●       -         ● ボボ * ノンガイン ●       -         ● ボ * パン ●       -         ● ボ * パン ●       -         ● ボ * パン ●       -         ● ボ * パン ●       *         ● ボ * パン ●       *         ● ボ * パン ●       *         ● ボ * パン ●       *         ● ボ * パン ●       *         ● ボ * パン ●       *         ● ボ * パン ●       *         ● ボ * パン ●       *         ● ボ * パン ●       *         ● ボ * パン ●       *         * ジャレー ジ 愛信後にメッセージ のご ビ をサーバひ ら 高い       *         * ジャレー ●       *       *         ●       *       *         ●       *       *         ●       *       *         ●       *       *         ●       *       *         ●       *       *         ●       *       *         ●       *       * | アカウント       (2)       (2)       (2)       (2)       (2)       (2)       (2)       (2)       (2)       (2)       (2)       (2)       (2)       (2)       (2)       (2)       (2)       (2)       (2)       (2)       (2)       (2)       (2)       (2)       (2)       (2)       (2)       (2)       (2)       (2)       (2)       (2)       (2)       (2)       (2)       (2)       (2)       (2)       (2)       (2)       (2)       (2)       (2)       (2)       (2)       (2)       (2)       (2)       (2)       (2)       (2)       (2)       (2)       (2)       (2)       (2)       (2)       (2)       (2)       (2)       (2)       (2)       (2) |
|----------------------------------------------------------------------------------------------------|----------------------------------------------------------------------------------------------------|
| R#:<br>メールアドレス: 述面するメールの差出人として表示する名称 ()<br>マレージ受信後にメッセージのコピーをサーバから解除:<br>オッセー・サイズが () 9ずぐ府原<br>メッセー・サイズが () KBを超えるとまに置き<br>て) 5 エックを入れ、<br>「1 週間後」、もしくは「1 か月後」を<br>選択します。                                                                                                    | @@fmed.jp     7702>ト結成 メールボックスの特性 サーバ設定       ① POP     ①       ① チェック     ①       (1チェック)     (1チェック)                                                                                                    |
| メッセー・イイズが<br>KBを超えるとまに置き<br>② チェックを入れ、<br>「1週間後」、もしくは「1か月後」を<br>選択します。                                                                                                    | 説明:<br>メールアドレス: 送信するメールの差出人として表示する名前<br>② ○ ○ (ッセージ受信後にメッセージのコピーをサーバから削除:                                                                                                    |
| 「1週間後」、もしくは「1か月後」を<br>選択します。                                                                                                    | メッセームサイズが KBを超えるときに警告<br>② チェックを入れ、                                                                                                    |
|                                                                                                    | 「1週間後」、もしくは「1か月後」を<br>選択します。                                                                                                    |
| + -                                                                                                    | + -                                                                                                    |

以上で設定完了です。

※ 「メール」の新しいバージョンでは起動時に毎回証明書の確認画面が表示されます。 表示された場合は「続ける」をクリックして起動してください。

|                          |   | メールは、サーバ ******** 'の識<br>このサーバの証明書は無効です。 ********<br>り、機密情報が漏えいするおそれがあります。 | 期情報を確認できません。<br>** 「に偽装したサーバに接続している可能性があ<br>それでもこのサーバに接続しますか? |
|--------------------------|---|----------------------------------------------------------------------------|---------------------------------------------------------------|
| ? 証明書を表示 キャンセル 読ける クロレック | ? | 証明書を表示                                                                     | キャンセル 長ける クリック                                                |

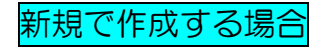

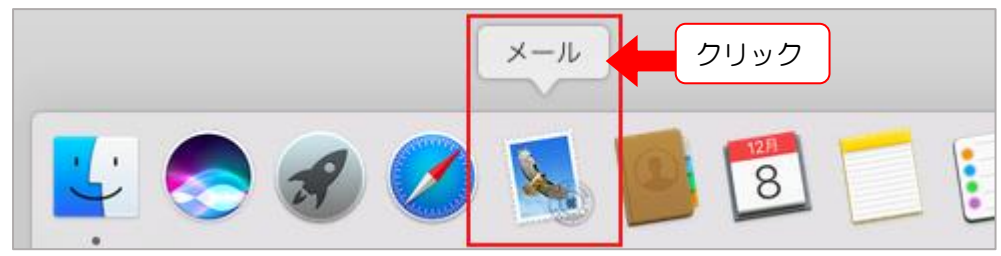

1. 「メール」アイコンをクリックしてメールソフトを起動します。

2. メニューバーから①「メール」→②「環境設定」 をクリックします。

| <b>ć</b> 1 | <b>メール</b> | ファイル        | 編集 | 表示 | メールボック | ス メッセー   | -ジ | フォー  |
|------------|------------|-------------|----|----|--------|----------|----|------|
| • •        | メール        | について        |    |    |        | 3        | 受信 | (読み出 |
|            | 環境設        | 定           | Ж. |    |        |          |    |      |
| 受信         | アカウ        | ント          |    | J  | 削除     | 迷惑メール    |    | 返信   |
| 🗉 ×        | 7+0        | N L ± \b to |    |    |        |          |    |      |
| 日付て        | 200        | シトを追加。      |    |    |        | <b>=</b> |    |      |

3. ①「アカウント」→左下の②「+」 をクリックします。

|             | アカウント<br>ラー 表示 作成 署名 ルール |
|-------------|--------------------------|
| クリック        | アカウント情報<br>このアカウントを使用    |
|             |                          |
| アカウントな<br>し |                          |
|             |                          |
| クリック        |                          |
|             | 3                        |

4. 「その他のメールアカウント…」にチェックをいれ、「続ける」をクリックします。

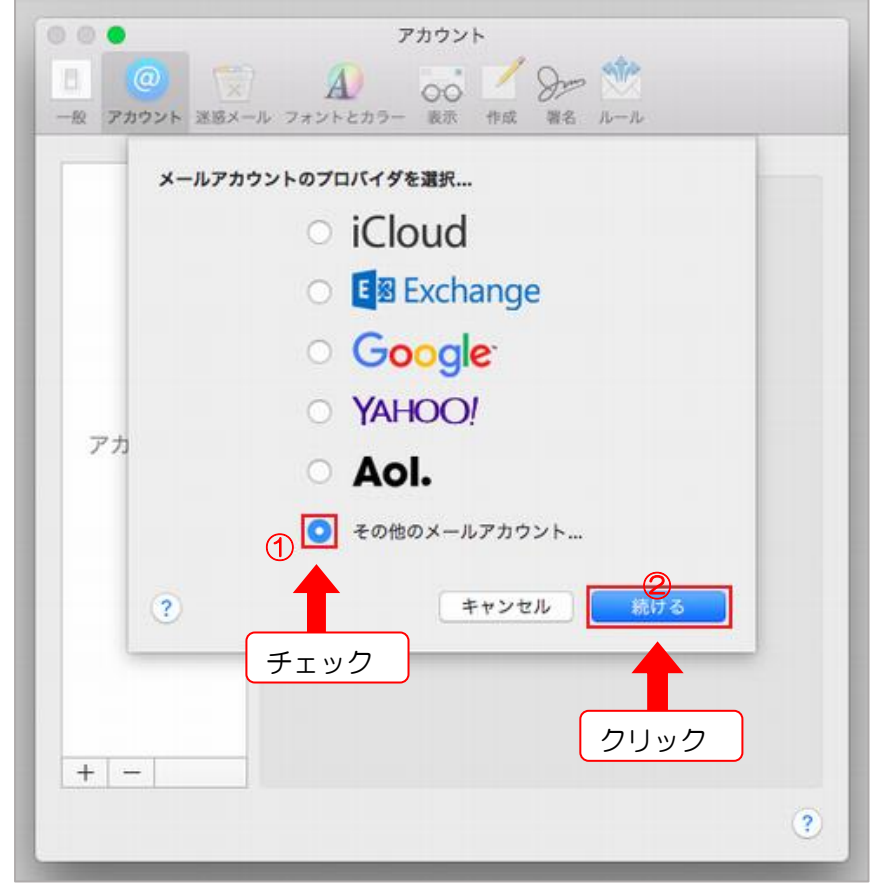

5. ①~③を入力し、「サインイン」をクリックします。

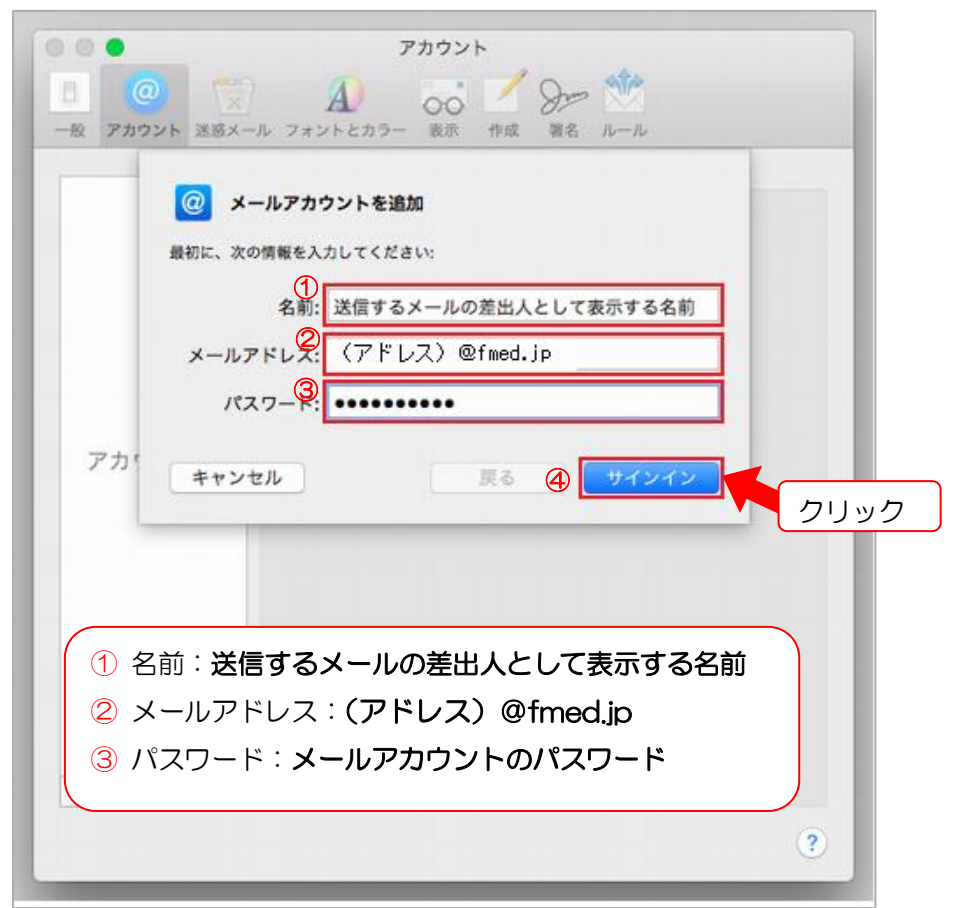

6. ①~⑤を入力し、「サインイン」をクリックします。

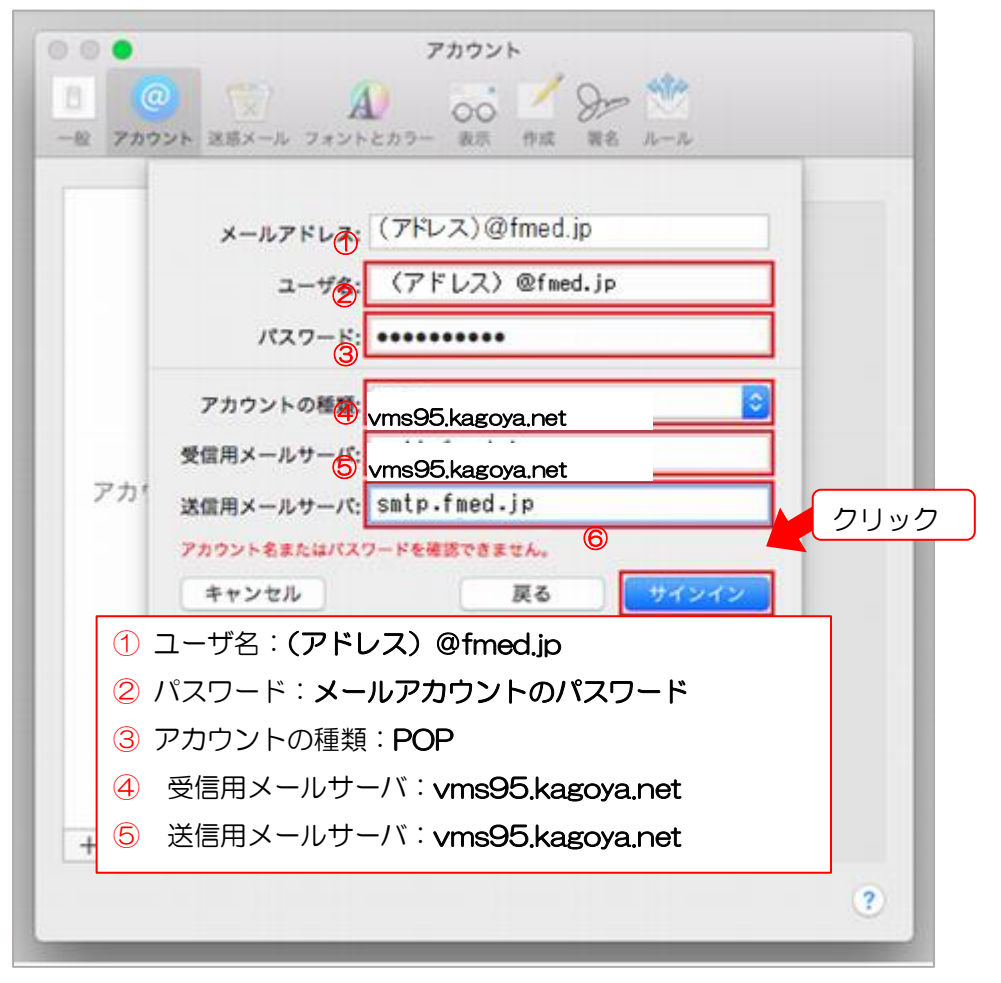

7.メールサーバの証明書の確認画面が表示されます。「証明書を表示」をクリックします。 「証明書を表示」ボタンが無い場合は「続ける」をクリックします。

インターネットに接続中の場合は、メールサーバへの接続が可能か自動的に確認します。 処理にはお時間がかかる場合がありますので、画面が切り替わるまでお待ちください。

|     | このサーバの証明書は無効で<br>り、機密情報が加えいするお | ************************************* | たサーバに接続している<br> | 可期推动"あ |
|-----|--------------------------------|---------------------------------------|-----------------|--------|
|     | 証明書を表示                         |                                       | キャンセル           | 載ける    |
| アカリ | 受望用メールサーバ:<br>送信用メールサーバ:       |                                       |                 |        |
|     | キャンセル                          | <b>展</b> る                            | <u>次へ</u>       |        |
|     |                                |                                       |                 |        |

8. 証明書の内容が表示されます。

①「vms95.kagoya.net(もしくは右の名前 mail.fmed.jp) ~ への接続時に ~ kagoya.net ~ を常に信頼」にチェックを入れ、②「続ける」をクリックします。

※ [メール]の新しいバージョンではチェックボックスは表示されません。

そのまま[続ける]をクリックします。

| メールは、サーバ ******** 'O識別情報を確認できません。<br>このサーバの証明書は無効です。 mailfmed.jpに角装したサーバに接続している可能性が表<br>えいするおそれがあります。それでもこのサーバに接続しますか? |       |
|----------------------------------------------------------------------------------------------------|-------|
| ① 🕑 ****** への接続時に"kagoyanet"を常に信頼                                                                                      |       |
| Co kagoyanet                                                                                                    |       |
|                                                                                                    |       |
| Ref元: kagoyanet     有効期限: kagoyanet     日本標準時                                                                          |       |
| ▼ 信頼                                                                                                    | 2クリック |
| この証明書を使用するとき: 対に信頼 💿 ?                                                                                                 |       |
| ?         証明書を離す         キャンセル ②         長ける                                                                           |       |

- 9. パスワード入力画面が表示されます。
  - PCの①ユーザ名と②パスワードを入力し③「設定をアップデート」をクリックします。

| 1000                         | 証明書信頼設定に変更を加えようとしています。                                 |               |
|------------------------------|--------------------------------------------------------|---------------|
| -10043                       | 許可するにはパスワードを入力してください。<br>ユー+①:                         |               |
| <b>o</b> kage                | //27-2: ••••••                                         | <u>③</u> クリック |
| Confector Riggya.m           | ya.net                                                 |               |
| ● 有効期限:20<br>● この証明書<br>▼ 信頼 | 19年9月12日木曜日 2時11分38秒 日本標準時<br>1は有効ではありません(水スト名が一致しません) |               |
| この証明書を使用                     | するとき: (邪に信頼 0) (?)                                     |               |

10.送信メールサーバの証明書の確認画面が表示されます。 手順7~手順9と同じ流れを繰り返し行います。

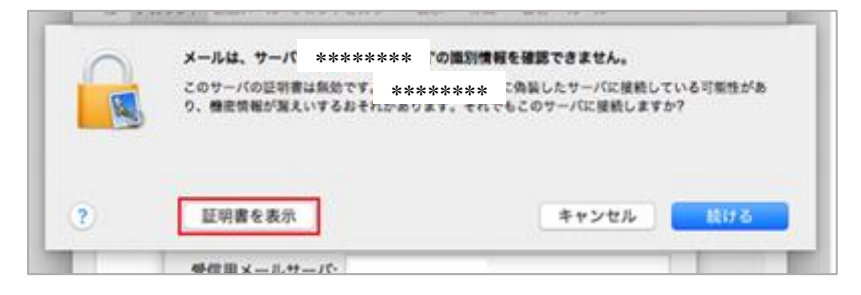

11. 追加したアカウント情報が表示されます。①このアカウントを使用にチェックします。

|                            | アカウント                                           |
|----------------------------|-------------------------------------------------|
| □<br>一般 アカウント 送感メール フォン    | A) 00 / 200 100 100 100 100 100 100 100 100 100 |
| @fmed.ip                   | アカウント情報 メールボックスの特性 サーバ設定                        |
|                            | 1 2 このアカウントを使用                                  |
|                            | 秋況: オンライン ●                                     |
|                            | 説明:<br>ルアドレフ・ 対応するメールの差出よとして事任する名前              |
|                            | メッセージ受信後にメッセージのコピーをサーバから影響                      |
|                            | 1週間後 💿 (今すぐ削除)                                  |
| **                         | セージのサイズが KBを超えるときに警告                            |
| <ol> <li>チェックを)</li> </ol> | vn.                                             |
| 「1週間後」、                    | もしくは「1か月後」を                                     |
| 選択します                      | o                                               |
|                            |                                                 |

以上で設定完了です。

※ 「メール」の新しいバージョンでは起動時に毎回証明書の確認画面が表示されます。 表示された場合は「続ける」をクリックして起動してください。

| 0 | メールは、サーバ ******* の識別情報を                                  | 確認できません。                             |
|---|----------------------------------------------------------|--------------------------------------|
|   | このサーバの証明書は無効です。* ******** に<br>り、機密情報が漏えいするおそれがあります。それでも | 為装したサーバに接続している可能性があ<br>このサーバに接続しますか? |
| 0 | 証明書を表示                                                   | キャンセル いける クリック                       |

## 設定のご依頼・困り事がございましたら、下記へご連絡下さい 084-922-0243 福山市医師会 総務課